# Nota tecnica su come eseguire LSI StorCli da EFI Shell utilizzando KVM

# Sommario

Introduzione Prerequisiti Requisiti Componenti usati Configurazione Verifica Risoluzione dei problemi

# Introduzione

Questo documento descrive la procedura per eseguire LSI StorCli da EFI Shell utilizzando KVM (nessuna necessità di unità flash).

# Prerequisiti

#### Requisiti

Cisco raccomanda la conoscenza dei seguenti argomenti:

- Utilizzo della shell EFI su Cisco UCS Server
- Utilizzando lo strumento StorCli e la relativa sintassi di comando, consultare la guida di riferimento dei comandi riportata di seguito. <u>https://docs.broadcom.com/docs/12352476</u>
- Ènecessario abilitare la shell EFI per l'avvio in.

#### Componenti usati

Le informazioni fornite in questo documento si basano sulle seguenti versioni software e hardware:

- Server UCS serie C con controller RAID LSI basato su PCIe.
- Driver/strumento EFI StorCli

Scarica lo strumento Storcli: https://www.broadcom.com/support/download-search

Le informazioni discusse in questo documento fanno riferimento a dispositivi usati in uno specifico ambiente di emulazione. Su tutti i dispositivi menzionati nel documento la configurazione è stata ripristinata ai valori predefiniti. Se la rete è operativa, valutare attentamente eventuali conseguenze derivanti dall'uso dei comandi.

# Configurazione

Passaggio 1. Scaricare Storcli da Software e strumenti di gestione (<u>collegamento</u>), estrarre la cartella e spostarsi nella cartella EFI. Ottenere il file Storcli con estensione **.EFI**, come mostrato nell'immagine:

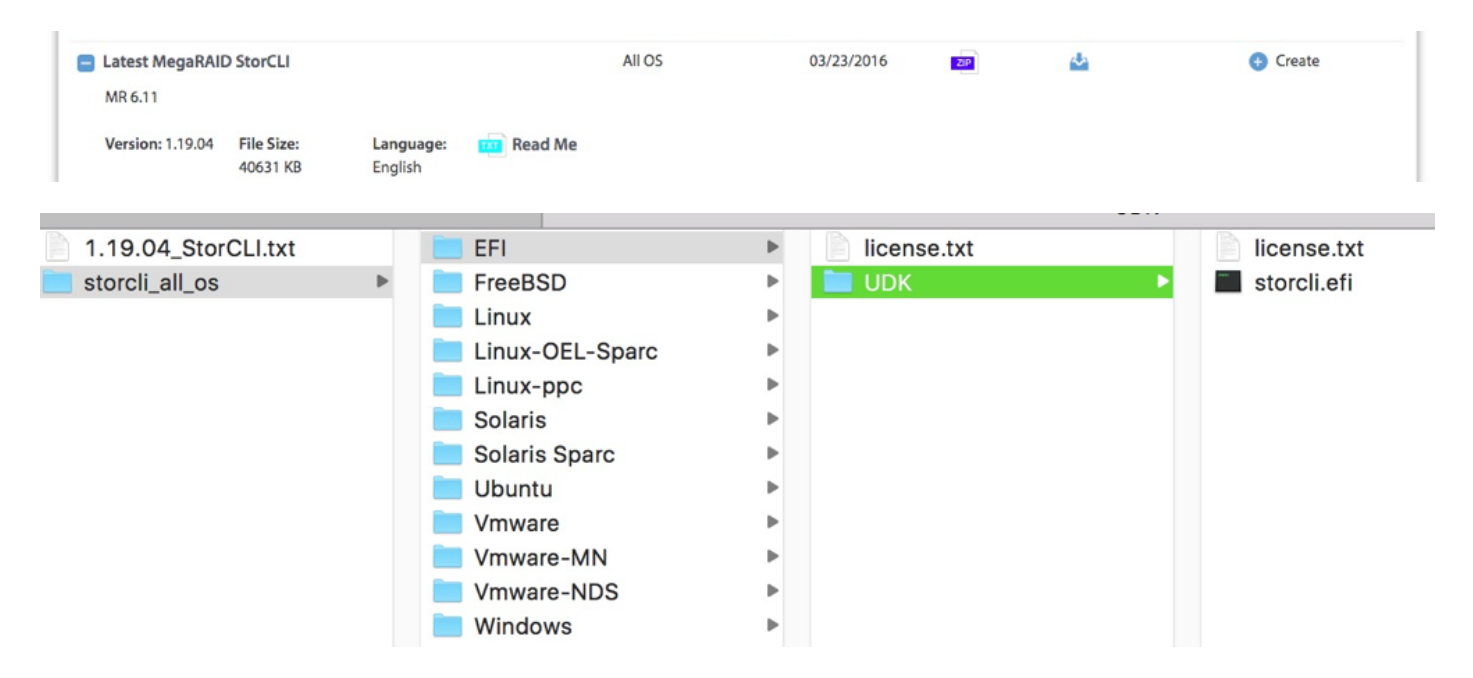

Passaggio 2. Creare una nuova cartella con un nome qualsiasi, dove viene creata con il nome EFI e storcli.efi viene copiata in tale cartella.

Avviare KVM del server e, come mostrato nell'immagine, passare a Virtual Media create image option (Creazione immagine supporto virtuale).

| -                |                                       |        |
|------------------|---------------------------------------|--------|
| Create a New Ima | ge File From a Source Folder          |        |
| Source Folder:   | C:\Users\Rahul\Desktop\EFI            | Browse |
| New Image File:  | C:\Users\Rahul\Desktop\EFI.img        | Browse |
|                  | Image creation successfully completed | L      |
|                  |                                       | Finish |

Selezionare per specificare la cartella di origine nel popup **Crea immagine da cartella**. La cartella di origine selezionata è la cartella EFI creata in precedenza, che contiene il file **storcli.efi**.

Individuare inoltre il percorso di destinazione del file IMG. Come mostrato nell'immagine, fare clic su **Fine** per creare il file IMG.

| 🛕 10.76.78.50 - KVM Console    |                  |                                       |        |                |
|--------------------------------|------------------|---------------------------------------|--------|----------------|
| ile View Macros Tools Power V  | irtual Media Hel | p                                     |        |                |
|                                |                  |                                       |        |                |
|                                |                  |                                       |        |                |
|                                |                  |                                       |        |                |
|                                |                  |                                       |        |                |
|                                |                  |                                       |        |                |
|                                |                  |                                       |        |                |
| ntel(R) Boot Agent             | t GE v1.         | 5.53                                  |        |                |
| opyright (C) 1997 <sup>.</sup> | -2014, I         | ntel Corporation                      |        |                |
|                                |                  |                                       |        |                |
| XE-E61: Media test             | t failur         | e, check cable                        |        |                |
| XE-MOF: Exiting I              | reate Image from | t Agent.<br>Folder                    |        | ~              |
|                                | create image nom |                                       |        |                |
| ntel(R) Boot Ag                | Create a New Ima | ne File From a Source Folder          |        |                |
| onuright (C) 19                | Source Folder:   |                                       |        |                |
| 019119110 (0/ 1)               | Source rolder.   | C. Osersi Ranun Desitopieri           | Browse |                |
| LIENT MAC ADDR:                | New Image File:  | C:\Users\Rahul\Desktop\EFI.img        | Browse | F F717451795C0 |
| XE-E51: No DHCP                |                  | Image creation successfully completed |        |                |
|                                |                  |                                       | Finish |                |
| XE-MOF: Exiting                |                  |                                       |        |                |
|                                |                  |                                       |        |                |
| eboot and Select j             | proper B         | oot device                            |        |                |
| r Insert Boot Med              | ia in se         | lected Boot device and press          | a key  |                |
|                                |                  |                                       |        |                |
|                                |                  |                                       |        |                |

Passaggio 3. Sfogliare il file e installarlo come supporto rimovibile e non selezionare la casella di controllo **Sola lettura**. Questo problema è dovuto al fatto che è necessario scrivere i file di log anche nel file IMG.

| File | View | Macros | Tools | Power | Virtual Media | Help           |
|------|------|--------|-------|-------|---------------|----------------|
|      |      |        |       |       | Create Ima    | age            |
|      |      |        |       |       | ✓ Activate Vi | irtual Devices |
|      |      |        |       |       | Map CD/DV     | /D             |
|      |      |        |       |       | Map Remo      | vable Disk     |
|      |      |        |       |       | Map Floppy    | y              |

| al Med       | 🔺 Vi | irtual Medi | a - Map | Removab   | le Disk       |                 | ×         |
|--------------|------|-------------|---------|-----------|---------------|-----------------|-----------|
|              | Dr   | ive/Image   | File:   | E:<br>Rea | d Only        | -               | Browse    |
| alNo<br>e of | Mani | ifacture    | 2870    | 972014    |               | Map Device      | Cancel    |
| File         | View | Macros      | Tools   | Power     | Virtual Media | Help            |           |
|              |      |             |         |           | Create Im     | age             |           |
|              |      |             |         |           | ✓ Activate \  | /irtual Devices |           |
|              |      |             |         |           | Map CD/D      | VD              |           |
|              |      |             |         |           | ✓ EFI.img M   | apped to Remov  | able Disk |
|              |      |             |         |           | Map Flop      | oy              |           |

Passaggio 4. Avviare il server nella shell EFI incorporata

| Please select boot device:      |  |
|---------------------------------|--|
| (SATA) Embedded RAID Controller |  |
| Cisco CIMC-Mapped vHDD1.22      |  |
| Cisco vKVM-Mapped vDVD1.22      |  |
| Cisco CIMC-Mapped vDVD1.22      |  |
| Cisco vKVM-Mapped vHDD1.22      |  |
| Cisco vKVM-Mapped vFDD1.22      |  |
| IBA GE Slot 1700 v1553          |  |
| IBA GE Slot 1701 v1553          |  |
| UEFI: Built-in EFI Shell        |  |
| Enter Setup                     |  |
| ↑ and ↓ to move selection       |  |
| ENTER to select boot device     |  |
| ESC to boot using defaults      |  |
|                                 |  |
|                                 |  |

Passaggio 5. Dopo l'avvio nella shell, utilizzare il comando map -r per aggiornare i mapping del file system (potrebbe non essere necessario se il dispositivo rimovibile è connesso prima dell'avvio del server).

shell> map -r

Immettere uno dei file system fsx disponibili, ad esempio fs0 o fs1, quindi premere Invio. Il prompt cambia in fsx>, dove x è il numero del file system selezionato.

| Shell | L> fs0:                                                                  |
|-------|--------------------------------------------------------------------------|
| fs0:\ | <pre>&gt; dir</pre>                                                      |
|       | blk3: Alias(s):                                                          |
|       | PciRoot(0x0)/Pci(0x1D,0x0)/USB(0x0,0x0)/USB(0x6,0x0)/Scsi(0x0,0x3)       |
|       | blk4: Alias(s):                                                          |
|       | PciRoot(0x0)/Pci(0x1D,0x0)/USB(0x0,0x0)/USB(0x6,0x0)/Scsi(0x0,0x4)       |
|       | Press ESC in O seconds to skip startup.nsh or any other key to continue. |
|       | Shell> fs0:                                                              |
|       | fs0:\> dir                                                               |
|       | Directory of: fs0:\                                                      |
|       | 02/01/2016 03:37 <dir> 4,096 EFI</dir>                                   |
|       | 0 File(s) 0 bytes                                                        |
|       | 1 Dir(s)                                                                 |

Passaggio 6. Cambiare Directory per passare alla cartella EFI.

| fs0:\> cd EFI                |                 |             |  |
|------------------------------|-----------------|-------------|--|
| fs0:\EFI> ls                 |                 |             |  |
| fs0:\> cd EFI                |                 |             |  |
| fs0:\EFI\> ls                |                 |             |  |
| Directory of: fs0:\EFI\      |                 |             |  |
| 05/06/2016 11:45 <dir></dir> | 0               |             |  |
| 05/06/2016 11:45 <dir></dir> | 4,096           |             |  |
| 02/01/2016 03:37             | 2,545,408       | storcli.efi |  |
| 1 File(s) 2                  | 2,545,408 bytes |             |  |
| 2 Dir(s)                     |                 |             |  |
| fs0:\EFI\> _                 |                 |             |  |
|                              |                 |             |  |

Ora è possibile eseguire i comandi Storcli.

Punti importanti da ricordare:

- PgUp e PgDn per scorrere verso l'alto e verso il basso nella shell EFI.
- page=n (n è il numero di righe che si desidera visualizzare sullo schermo come output, ad esempio page=10)
- Utilizzate il normale comando append per scrivere l'output in un file (per default, se non è definito alcun percorso completo, i file vengono scritti nella directory di lavoro corrente del file montato fs).
- Uscita diretta su file >. Ad esempio storcli.efi /c0 mostra log termini > log termini.txt

Aggiungere l'output al file esistente, utilizzare >>. Ad esempio, storcli.efi /c0 show term log >> term log.txt

```
fs0:\EFI\>
fs0:\EFI\>
fs0:\EFI\>
fs0:\EFI\> storcli.efi /c0/v0 show all
Controller = 0
Status = Success
Description = No VDs have been configured
fs0:\EFI\> storcli.efi /c0/eall/sall show all page=10
Controller = 0
Status = Success
Description = Show Drive Information Succeeded.
Drive /c0/e8/s1 :
_____
EID:Slt DID State DG
                          Size Intf Med SED PI SeSz Model
                                                                    Sp
Press any key to continue
```

Queste immagini mostrano alcuni esempi di salvataggio dell'output in un file nella stessa cartella di storcli; Dopo la risoluzione dei problemi è possibile estrarre/montare il file **EFI.IMG** per ottenere i registri raccolti.

```
fs0:\EFI\> ls
Directory of: fs0:\EFI\
05/06/2016 11:45 <DIR> 0
05/06/2016 11:45 <DIR> 4,096 ..
02/01/2016 03:37 2,545,408 storcli.efi
1 File(s) 2,545,408 bytes
2 Dir(s)
fs0:\EFI\> storcli.efi /c0 show termlog > Termlog.txt
fs0:\EFI\> storcli.efi /c0 show termlog >> Termlog.txt
```

| fs0:\EFI\> ls | S                 |           |             |  |  |  |
|---------------|-------------------|-----------|-------------|--|--|--|
| Directory of: | : fs0:\EFI\       |           |             |  |  |  |
| 05/06/2016 1  | 11:45 <dir></dir> | 0         |             |  |  |  |
| 05/06/2016 1  | 11:45 <dir></dir> | 4,096     |             |  |  |  |
| 02/01/2016 0  | 03:37             | 2,545,408 | storcli.efi |  |  |  |
| 05/10/2016 1  | 14:25             | 853,710   | Termlog.txt |  |  |  |
| 2 F           | File(s) 3,399,    | 118 bytes |             |  |  |  |
| 2 [           | Dir(s)            |           |             |  |  |  |
| fs0:\EFI\>    |                   |           |             |  |  |  |
|               |                   |           |             |  |  |  |

Esplora il file IMG per ottenere i log.

Pochi comandi importanti da eseguire durante la raccolta dei log:

- storcli /c0 mostra tutto > adpinfo.txt
- storcli /c0 mostra il file degli eventi > Events.txt
- storcli /c0 /all show phyerrorCounters > Phy.txt
- storcli /c0 mostra termlog > Termlog.txt
- storcli /c0/all/sall show all > PD.txt
- storcli /c0/vall show all > VD.txt
- storcli /c0/cv show all > BBU.txt

### Verifica

Attualmente non è disponibile una procedura di verifica per questa configurazione.

# Risoluzione dei problemi

Al momento non sono disponibili informazioni specifiche per la risoluzione dei problemi di questa configurazione.